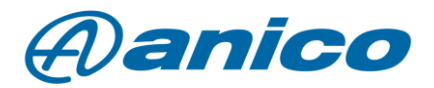

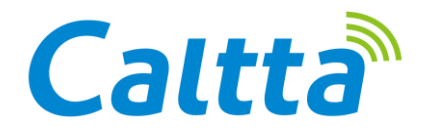

Licență de înregistrare vocală pentru transceiverele industriale Caltta PH

Caltta Technologies a adăugat o serie de licențe disponibile la setul său de funcții ale stațiilor de emisie-recepție DMR. În această postare pe blog am dori să prezentăm utilizatorilor noștri funcția de înregistrare a vorbirii. Înregistrarea apelurilor este în mod normal disponibilă pe DMR-uri similare, dar pe transceiverele Caltta PH este disponibilă atât în modul analogic, cât și în modul digital.

Există, de asemenea, o funcție de înregistrare live.

Dacă memoria stației radio sau a cardului de memorie se umple, cea mai veche înregistrare va fi ștearsă. Acesta va fi întotdeauna înlocuit cu cel mai recent conținut înregistrat.

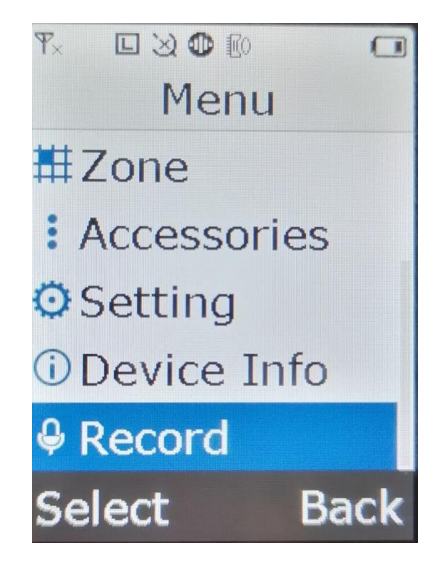

## 1. Procesul de înregistrare:

Dacă licența este activată, în meniul principal al stațieialegem ultima opțiune (Record).

Accesând aceasta vom găsi 3 submeniuri:

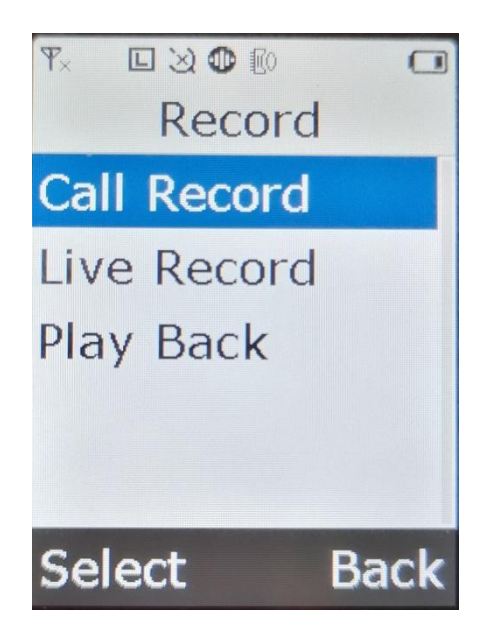

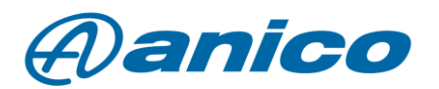

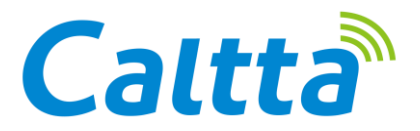

Înregistrarea transmisiei analogice sau DMR pornește bifând opțiunea ON. Cu ajutorul butonului OFF putem orpi înregistrarea.

## 2. Live Record

Această funcție înregistrează toate sunetele detectate de microfonul stației. Acest lucru înseamnă o înregistrare continuă a sunetului atunci când este pornit. Cu toate acestea, înregistrarea este întreruptă atât de traficul analogic, cât și de cel digital. Butoanele ON și OFF descrise în secțiunea anterioară pot fi utilizate pentru a activa și dezactiva funcția.

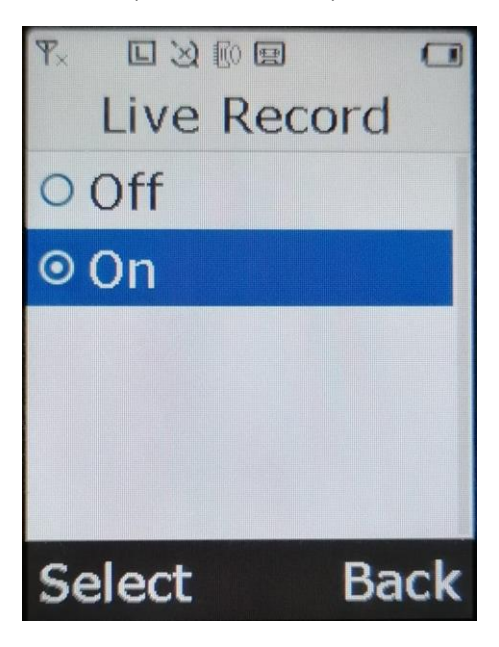

## 3. Play Back

În acest meniu puteți reda înregistrări înregistrate anterior. Aceste înregistrări pot fi redate pe stație doar dintr-o singură comandă (în funcție de ordinea înregistrărilor). Nu puteți derula înapoi sau avansa rapid înregistrarea. Redarea înregistrării este pornită/oprită prin apăsarea butonului ON/ OFF.

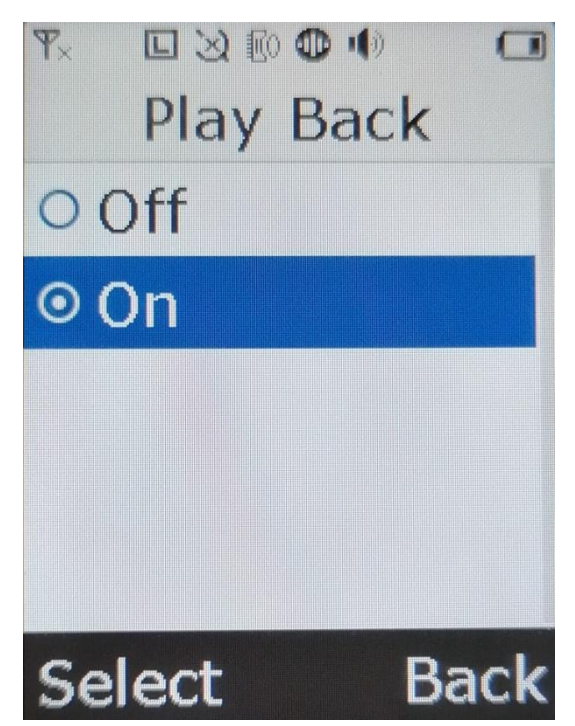

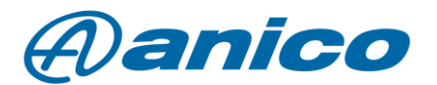

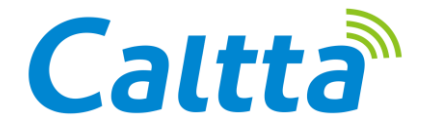

## 4. Alte opțiuni de redare și documentare

Puteți reda și salva fișierul de sunet înregistrat pe PC utilizând Record Analyser. RecordAnalyser poate fi obținut de la tehnicienii de la Anico Ltd. Copiați întotdeauna programul în directorul rădăcină al unității de rezervă, nu într-un subdirectoriu din cadrul acesteia! Stația radio este conectată la PC cu ajutorul unui cablu de date.

Utilizitarul și parola o veți primii de la tehnicienii Anico la achiziția licenței. După ce ați pornit software-ul, trebuie să scanați radioul cu acesta. Puteți face acest lucru prin apăsarea butonului "connect radio".

| RecordAnalyser_V2.01.001.B4                       |                  |                                            |                                                                 |                        |                     |                                               | 1      | -    | ٥ |
|---------------------------------------------------|------------------|--------------------------------------------|-----------------------------------------------------------------|------------------------|---------------------|-----------------------------------------------|--------|------|---|
| File Program                                      |                  |                                            |                                                                 |                        |                     |                                               |        |      |   |
|                                                   |                  |                                            | Recordin                                                        | g Analysis             |                     |                                               |        |      |   |
| Connect Radio<br>Radio Info<br>Clear Radio Record | Search Condition | -01-01 V 00:00:00 V<br>-01-01 V 00:00:00 V | Receive/Send Receive<br>Gall Type Analog<br>Source ID Target ID | Search                 |                     | Play Options<br>Play Mode Computer Playback V | Play   |      |   |
| Select all                                        | Select al        |                                            |                                                                 |                        |                     |                                               | Export | Info |   |
|                                                   | itatu:           | File Name                                  | Creation Time                                                   | uration [ leceive/Senc | Call Type Source ID | Target ID ansition Stati Playing State        | Vocder |      |   |
| > Export                                          |                  |                                            |                                                                 |                        |                     |                                               |        |      |   |
| 0%                                                |                  |                                            |                                                                 |                        |                     |                                               |        |      |   |
|                                                   |                  |                                            |                                                                 |                        |                     |                                               |        |      |   |

După selectarea conținutului memoriei care urmează să fie scanat, faceți clic pe butonul de export, iar programul va lista traficul de vorbire.

| evice                                             | Se     | arch (                      | Condition                                                         | Recording           | Analysis | S             |             |           |                           |                             |                  |        |        |
|---------------------------------------------------|--------|-----------------------------|-------------------------------------------------------------------|---------------------|----------|---------------|-------------|-----------|---------------------------|-----------------------------|------------------|--------|--------|
| Device                                            | Se     | arch (                      | Condition                                                         |                     |          |               |             |           |                           |                             |                  |        |        |
| Connect Radio<br>Radio Info<br>Clear Radio Record | St     | me (<br>art Time<br>nd Time | e 2000-01-01 √ 00:00:00 ↓ C<br>e 2000-01-01 √ 00:00:00 ↓ Sc<br>Ta | re/Send Receive     |          | Search        |             |           | Play Options<br>Play Mode | omputer Playb<br>Save as wa | ack 🗸            | Play   |        |
| Select all                                        | (      | ) Sel                       | ect all<br>u: File Name                                           | Creation Time       | uration  | [ leceive/Sen | c Call Type | Source ID | Target ID                 | ansition Sta                | ti Playing State | Expor  | t Info |
|                                                   |        |                             | C:\V2.01.001.B4\321120100873\                                     | 2022-12-07 11:39:35 | 1        | Receive       | Analog      | 0         | 0                         | Not co                      | Not pla          | AMBE++ |        |
|                                                   |        | 2                           | C:\V2.01.001.B4\321120100873\                                     | 2022-12-07 11:52:41 | 7        | Receive       | Group       | 600       | 1                         | Conver                      | Not pla          | AMBE++ |        |
|                                                   |        | 3                           | C:\V2.01.001.B4\321120100873\                                     | 2022-12-07 11:52:59 | 6        | Receive       | Analog      | 0         | 0                         | Not co                      | Not pla          | AMBE++ |        |
|                                                   | Export | 4                           | C:\V2.01.001.B4\321120100873\                                     | 2022-12-07 11:53:22 | 24       | Live Re       | Analog      | 1         | 0                         | Not co                      | Not pla          | AMBE++ |        |
| 1                                                 | Export | 5 0                         | C:\V2.01.001.B4\321120100873\                                     | 2022-12-07 12:09:45 | 33       | Live Re       | Analog      | 1         | 0                         | Not co                      | Not pla          | AMBE++ |        |

Puteți reda fișierul selectat prin apăsarea butonului de redare. Puteți salva aceste înregistrări ca fișiere WAV utilizând butonul dedicat (Save as wav file). Fișierul salvat va fi localizat în directorul

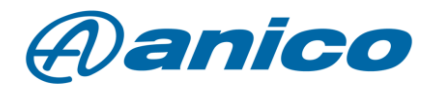

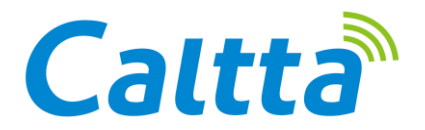

programului dumneavoastră RecordAnalyser. Dacă nu mai aveți nevoie de un fișier pe dispozitiv, îl puteți șterge. Acest lucru se poate face prin apăsarea butonului Clear Radio Record (Ștergere înregistrare radio).